## การสร้าง Bookshelf

ฐานข้อมูล E-brary นอกจากจะสามารถสืบค้นและอ่านหนังสือได้ทั้งเล่มแล้ว ผู้อ่านยังสามารถสร้างชั้นหนังสือของตนเอง (Bookshelf) ได้ด้วย เพียงแต่จะต้องมีการ ลงทะเบียนกับระบบก่อน โดยคลิกที่ Login จะปรากฎกรอบข้อความถาม Username และ Password ซึ่งสำหรับผู้ที่ยังไม่มีข้อมูลดังกล่าวให้คลิกที่ Do you need a new ebrary account? ให้กรอกแบบฟอร์มตามที่ปรากฎ และเมื่อ Login เข้าสู่ระบบแล้วจะ ปรากฎชื่อผู้ใช้งานให้เห็น ในการอ่านหนังสือโดยเข้าทาง Login ผู้อ่านสามารถ Highlight ที่ข้อความสำคัญๆ เช่นเดียวกับการขีดเส้นใต้เมื่ออ่านหนังสือจากตัวเล่มได้ นอกจากนี้การอ่านหนังสือจาก e-brary นี้ยังสามารถโยงไปยังแหล่งข้อมูลอื่นๆเช่น Merriam-Webster Dictionary Online, Britanica Encyclopedia รวมทั้ง Search engine ต่างๆเช่น google, yahoo ซึ่งจะโยงไปยังแหล่งข้อมูลอีกมากมายจากอินเตอร์เน็ต

| Address 🌒 http://site.ebrary.com/lib/kasetsart/Top/kayout=bookshelf 🦉 🔁 Go 🛛 Links 🎽                 |                          |                                                                                                    | Sria Sria         | git 🔁 😁                                         | - 🖈            |
|----------------------------------------------------------------------------------------------------|--------------------------|----------------------------------------------------------------------------------------------------|-------------------|-------------------------------------------------|----------------|
| Kasetsart Library System                                                                             |                          |                                                                                                    |                   |                                                 |                |
| Home Sign Out Help Search View Bookshelf                                                             | Bookshelf for Sarapee S. |                                                                                                    |                   |                                                 | î              |
| View veni Rocksheld<br>Bookshelf for<br>Sarapee S.<br>Medale Your Information<br>Change Pactoword    | My Selected Titles       |                                                                                                    |                   |                                                 |                |
|                                                                                                    |                          | 101 Philosophy Problems<br>Prove 2: and of repeatedly and systematically<br>Prove 2: imprisonment.                                                                                                    | Authors<br>Added: | Cohen, Martin(/<br>2004-04-21-00:5              | uthor)<br>D    |
|                                                                                                    |                          | 2.500 Keywords to Get You Hated<br>Controls<br>Controls<br>Con | Authors<br>Added: | Book, Jay A.(F<br>2004-11-10-19:+               | uthor)<br>4    |
| English 💌 Go                                                                                         |                          | 5 Steps to a 5 : AP World History      Reg. 49: Test using bookmarkand copy bookmark     Page 50:                                                                                                    | Authors<br>Added: | Matin, Peggy(/<br>2005-12-07 22.0               | uthor)<br>8    |
|                                                                                                    |                          | 5 Steps to a 5 on the AP : Statistics<br>2 Page 41: Blatistics is the study of data. This involves activities such as                                                                                                    | Ashors<br>Added:  | Freedson, Orac<br>2005-12-06 20:0               | e(Editor)<br>4 |
| Copyright @1999-3007, elcary.<br>By using this website you agree<br>to the <u>Terms of Carooce</u> . |                          | A Case Study of One IT Regional Library Consorthum: VALE - Virtual Academic Library<br>Endromment                                                                                                    | Authors<br>Added: | Taylor, Virginia<br>(Author)<br>2003-08-17 23:3 | n.<br>14       |
|                                                                                                    |                          | America's Child Care Problem : The Way Out                                                                                                    | Athors<br>Added:  | Bergmann, Bart<br>(Author)<br>2000-04-10 23:3   | ara R.         |

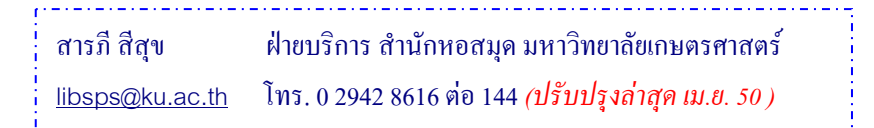

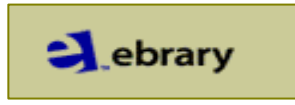

## http://site.ebrary.com/lib/kasetsart

ฐานข้อมูลหนังสืออิเล็กทรอนิกส์ สามารถสืบค้นและอ่านหนังสือทั้งเล่มได้ ประกอบด้วยหนังสือสาขาวิชาต่างๆเช่น บริหารธุรกิจ เศรษฐศาสตร์ คอมพิวเตอร์และ เทคโนโลยี มนุษยศาสตร์และสังคมศาสตร์ เป็นต้น

## การเข้าใช้ฐานข้อมูล

 ไปที่เวบสำนักหอสมุด มก. (<u>http://www.lib.ku.ac.th</u>) แล้วคลิกที่ หนังสืออิเล็กทรอนิกส์ หรือ เข้าที่เวบ e-brary โดยตรงที่ <u>http://site.ebrary.com/lib/kasetsart</u> คลิกที่ Get ebrary Reader เพื่อ download โปรแกรมอ่านหนังสืออิเล็กทรอนิกส์

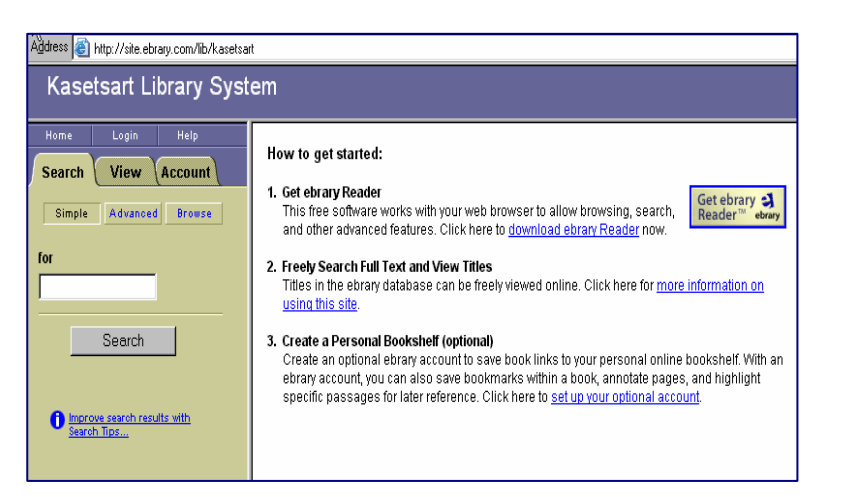

 การสืบค้น พิมพ์กำค้นในช่องพิมพ์กำค้นแล้วคลิก Search โดยมีเมนูสืบค้น ทั้งแบบ Simple และ Advanced หรือ คลิกที่ Browse เพื่อดูรายการหนังสือ แยกตามหัวเรื่อง (Subject)

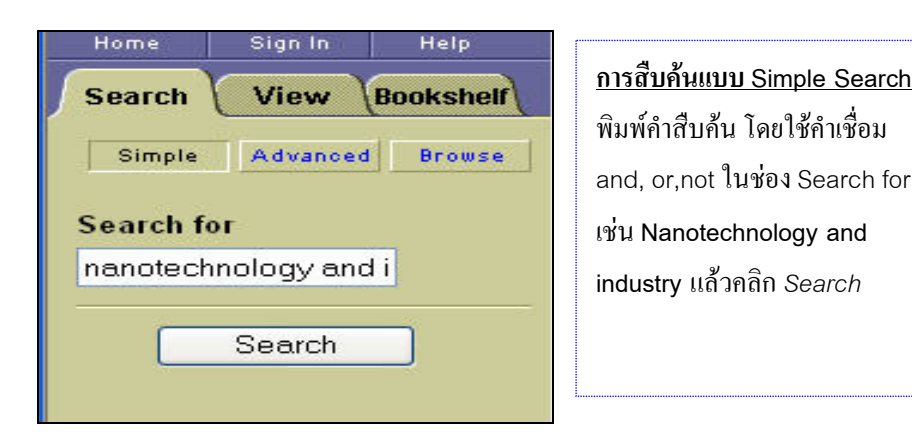

## <u>การสืบค้นแบบ Advanced Search</u>

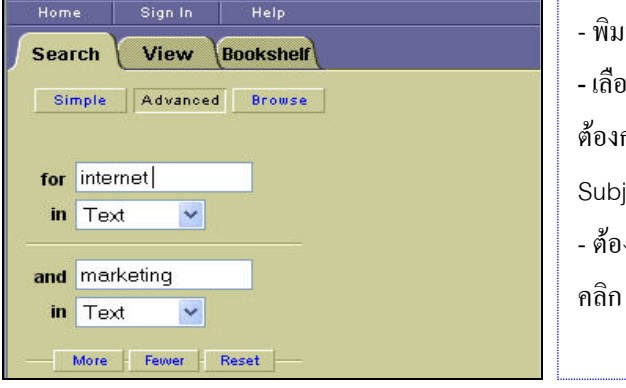

- พิมพ์คำค้นในช่อง For - เถือกเขตข้อมูล (Field) ที่ ด้องการสืบค้นเช่น Title Subject, Author ในช่อง In - ด้องการเพิ่มช่องพิมพ์กำค้น กลิก More  ผลการสืบค้น ในหน้าแสดงผลการสืบค้น (Search Results) ระบบจะแสดง ข้อมูลของหนังสืออย่างสั้นๆ โดยให้ข้อมูลเพียงชื่อหนังสือ (Title), ชื่อผู้แต่ง (Title), สำนักพิมพ์ (Publisher), ปีพิมพ์ (Date), เลข ISBN, เลขเรียก หนังสือทั้งระบบ Dewey และ LC และหัวเรื่อง (Subject)

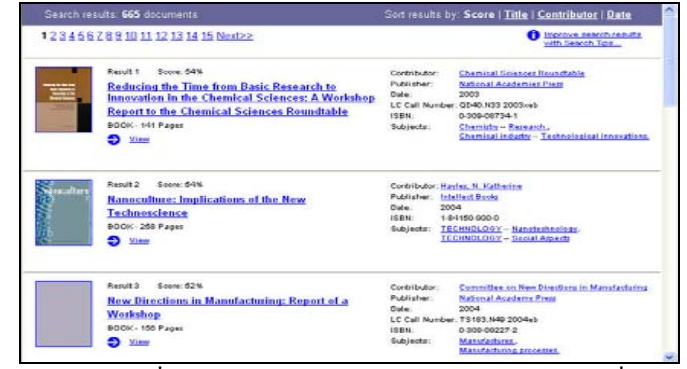

 หากต้องการเปลี่ยนแปลงรูปแบบการแสดงผลการสืบค้น คลิกที่ Title ให้แสดง รายชื่อหนังสือตามลำดับอักษรชื่อเรื่อง หรือ Contributor ให้แสดงผลตามลำดับ อักษรชื่อผู้แต่ง หรือ Date ให้แสดงรายชื่อหนังสือเรียงจากปีพิมพ์ล่าสุดก่อน เมื่อ ต้องการอ่านเรื่องเต็มให้คลิกที่ชื่อเรื่องหรือหน้าปกหนังสือ หรือคลิกที่ View

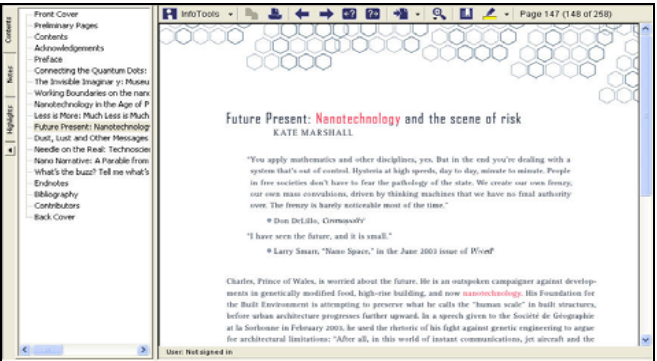